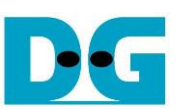

# **TOE10G-IP Demo Instruction**

#### Rev1.03 4-Jul-24

| 2Test environment setup33PC setup83.1Setting the IP address83.2Enabling Jumbo frame93.3Disabling Flow Control and Interrupt Moderation103.4Checking Power Options Plan114Run Demo Test124.1Send data test144.2Receive data test165Revision History18 | 1 | Ove | erview                                          | 2  |
|----------------------------------------------------------------------------------------------------|---|-----|-------------------------------------------------|----|
| 3PC setup                                                                                                    | 2 | Tes | st environment setup                            |    |
| 3.1Setting the IP address83.2Enabling Jumbo frame93.3Disabling Flow Control and Interrupt Moderation103.4Checking Power Options Plan114Run Demo Test.124.1Send data test.144.2Receive data test.165Revision History18                                | 3 | PC  | setup                                           | 8  |
| 3.2Enabling Jumbo frame93.3Disabling Flow Control and Interrupt Moderation103.4Checking Power Options Plan114Run Demo Test124.1Send data test144.2Receive data test165Revision History18                                                             |   | 3.1 | Setting the IP address                          | 8  |
| 3.3 Disabling Flow Control and Interrupt Moderation103.4 Checking Power Options Plan114 Run Demo Test124.1 Send data test144.2 Receive data test165 Revision History18                                                                               |   | 3.2 | Enabling Jumbo frame                            | 9  |
| 3.4 Checking Power Options Plan114 Run Demo Test.124.1 Send data test.144.2 Receive data test.165 Revision History18                                                                                                    |   | 3.3 | Disabling Flow Control and Interrupt Moderation | 10 |
| 4       Run Demo Test.       12         4.1       Send data test.       14         4.2       Receive data test.       16         5       Revision History       18                                                                                   |   | 3.4 | Checking Power Options Plan                     | 11 |
| <ul> <li>4.1 Send data test</li></ul>                                                                                                    | 4 | Rur | n Demo Test                                     | 12 |
| <ul><li>4.2 Receive data test</li></ul>                                                                                                    |   | 4.1 | Send data test                                  | 14 |
| 5 Revision History                                                                                                    |   | 4.2 | Receive data test                               | 16 |
|                                                                                                    | 5 | Rev | vision History                                  | 18 |

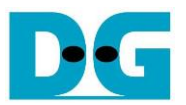

#### 1 Overview

This document illustrates an example of running the TOE10G-IP demo to transfer TCP data between FPGA development board and PC that runs test applications, 'recv\_tcp\_client\_10G.exe' and 'send\_tcp\_client\_10G.exe' for transferring TCP data in each direction over 10G Ethernet. The performance result may be constrained by the resources of the PC in the specific test environment.

The document covers three topics: Setting up the FPGA development board with TOE10G-IP (Section 2), Setting up the 10G Ethernet connection on the PC to achieve optimal performance for transferring data via 10G Ethernet (Section 3), and Running the demo and showing the results (Section 4).

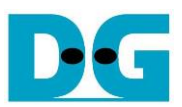

#### 2 Test environment setup

Before running the demo, please prepare the following.

- FPGA development boards: KC705/VC707/ZC706 boards
- PC with a 10 Gigabit Ethernet or 10 Gigabit Ethernet card installed.
- 10G Ethernet cable:
  - a) 10G SFP+ Passive Direct Attach Cable (DAC) with a length of 1m or less
  - b) 10G SFP+ Active Optical Cable (AOC)
  - c) 2x10G SFP+ transceiver (10G BASE-R) with an optical cable (LC to LC, Multimode)
- Micro USB cable for programing FPGA.
- Test application for running on PC provided by Design Gateway: 'recv\_tcp\_client\_10G.exe' and 'send\_tcp\_client\_10G.exe'.
- Vivado tool for programming FPGA, installed on PC

#### <u>Note</u>: The hardware listed below is an example for running the demo.

- 1) 10G Network Adapter: Nvidia MCX631102AC-ADAT <u>https://store.nvidia.com/en-us/networking/store/product/mcx631102ac-adat/nvidia-connec</u> <u>tx-6-lx-en-adapter-card-25gbe-crypto-enabled/</u>
- 2) 10-Gigabit SFP+ AOC cable (AOC-S1S1-001) https://www.10gtek.com/10gsfp+aoc
- 3) PC specification: Motherboard: ASUS PRIME Z690M-Plus D4 CPU: Intel i5-12600K CPU 3.7 GHz RAM: 64 GB DDR4 OS: 64-bit Windows10 OS

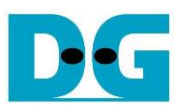

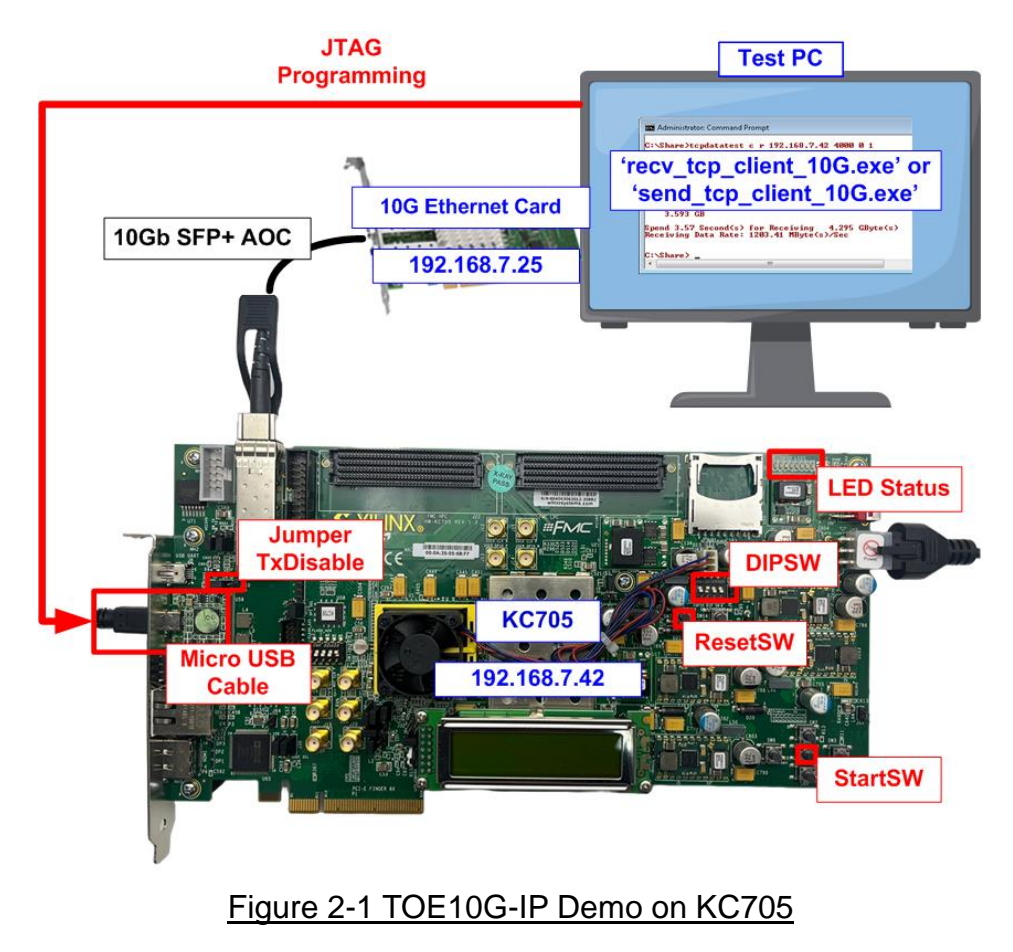

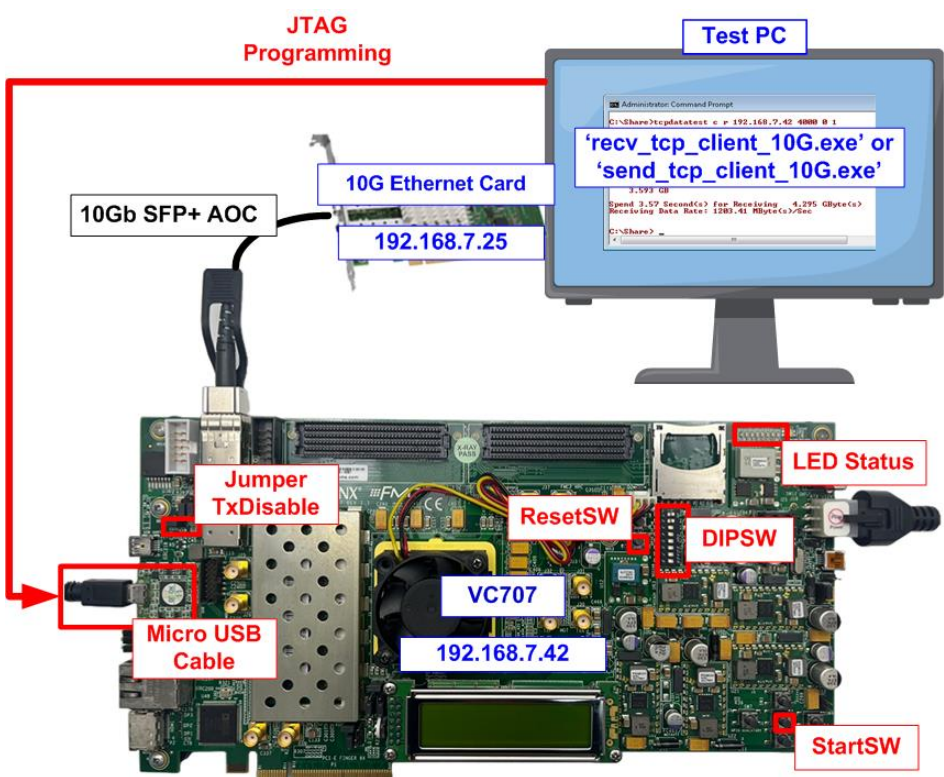

Figure 2-2 TOE10G-IP Demo on VC707

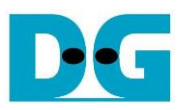

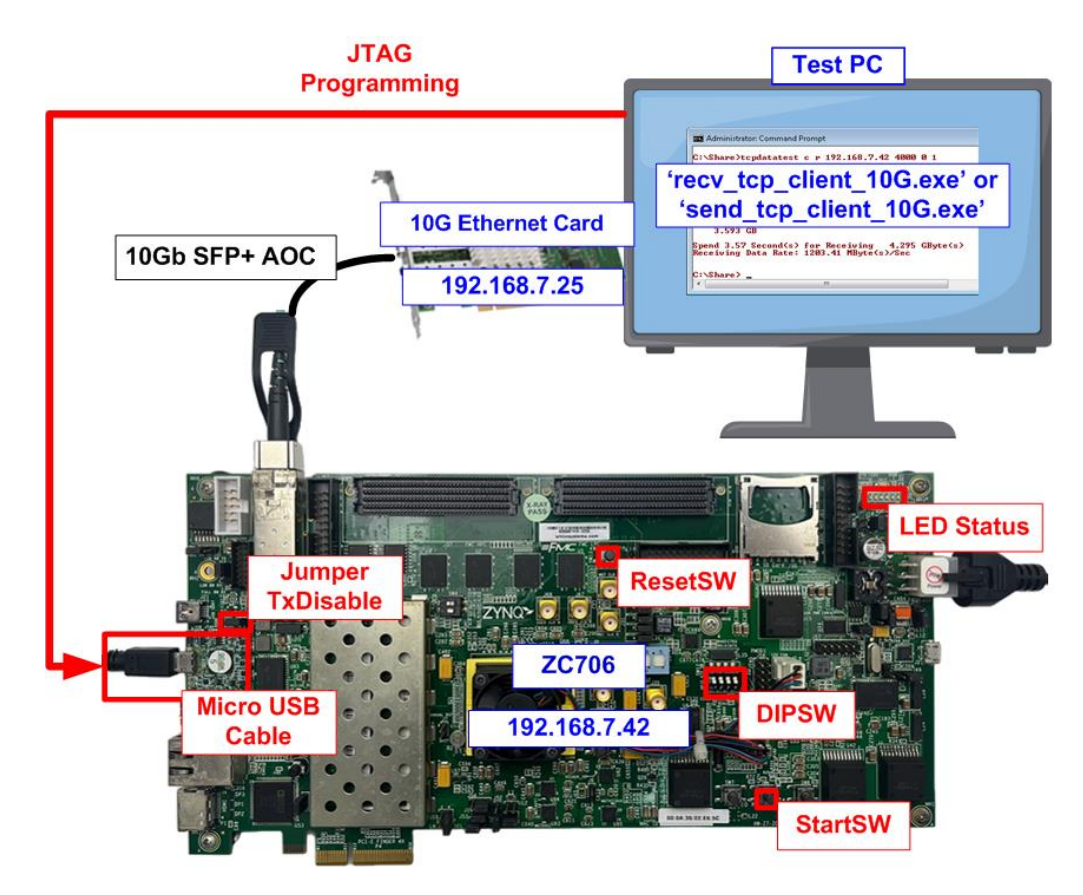

Figure 2-3 TOE10G-IP Demo on ZC706

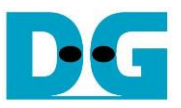

The steps for setting up a test environment using an FPGA and a PC are described below.

- 1) Check the DIP switch and jumper settings on the FPGA board.
  - a) For the ZC706 board, configure the settings as shown in Figure 2-4.
    - Insert a jumper at J17 to enable Tx SFP+.
    - Set SW11 to all OFF to configure PS from JTAG.
    - Set SW4[1:2] = "OFF ON" to use USB-JTAG.

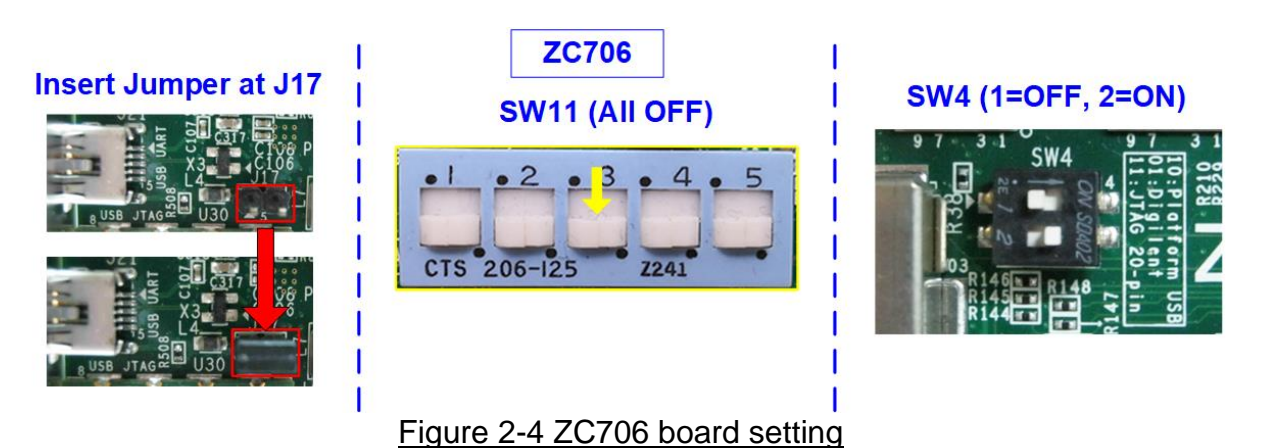

b) For the KC705/VC707 boards, configure the settings as shown in Figure 2-5.

- Insert jumper J4 for the KC705 board.
  - Insert jumper J6 for the VC707 board.

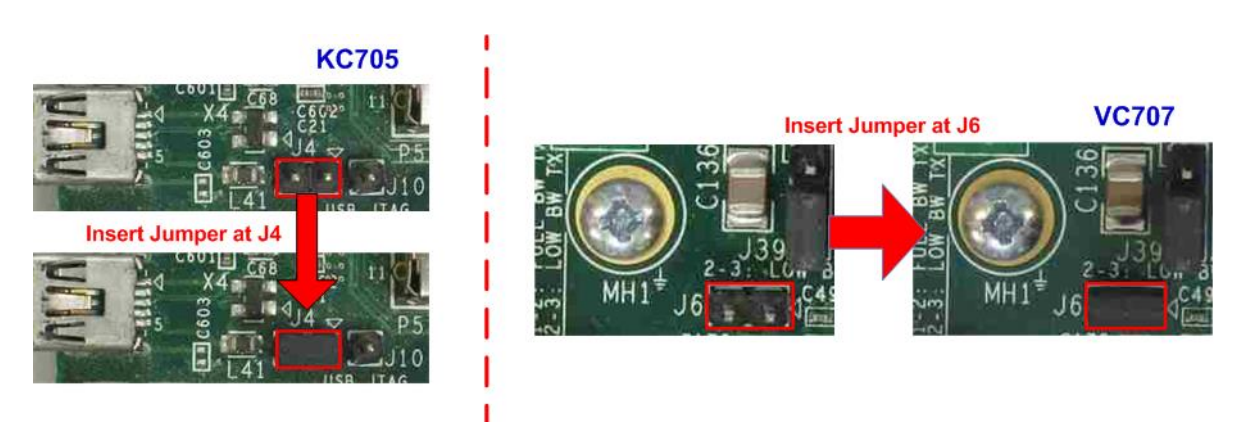

#### Figure 2-5 KC705 and VC707 board setting

- 2) Connect a micro-USB cable from the FPGA board to the PC for JTAG programming.
- 3) Connect the power supply to the FPGA development board.
- 4) Connect the 10G Ethernet cable between the FPGA board and the PC.
- 5) Power on the FPGA board.

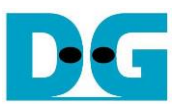

6) Download the configuration file and firmware to the FPGA board using the Vivado tool to program the configuration file, as shown in Figure 2-6.

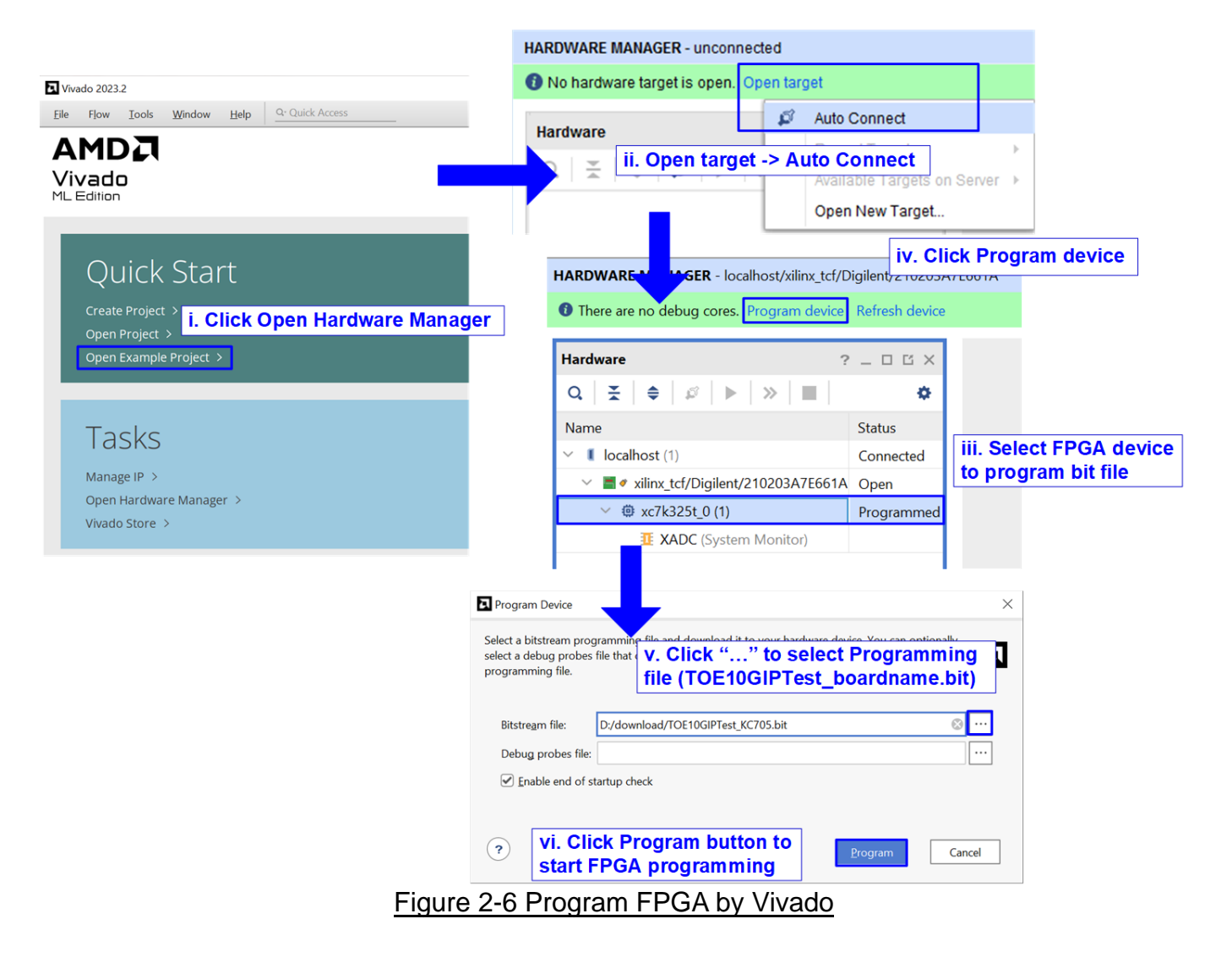

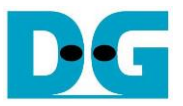

### 3 PC setup

This section provides an example of setting up the 10G Network Adapter on a PC to enable Jumbo frames and optimize network performance on Windows 10 OS.

#### 3.1 Setting the IP address

| Ethernet 8 Properties ×                                                                                                    | Internet Protocol Version 4 (TCP/IPv4) Properties                                                                                                    |
|----------------------------------------------------------------------------------------------------|----------------------------------------------------------------------------------------------------|
| letworking Sharing                                                                                                    | General                                                                                                    |
| Connect using: 10G Ethernet Connection                                                                                                    | You can get IP settings assigned automatically if your network supports this capability. Otherwise, you need to ask your network administrator for the appropriate IP settings. |
| <u>C</u> onfigure                                                                                                    | O Obtain an IP address automatically                                                                                                    |
| This connection uses the following items:                                                                                                    | Use the following IP address:                                                                                                    |
| Client for Microsoft Networks                                                                                                    | IP address: 192 . 168 . 7 . 25                                                                                                    |
| Phe and rinker shalling to Miclosoft Networks     Physical Packet Driver (NPCAP)                                                                                  | Subnet mask: 255 . 255 . 255 . 0                                                                                                    |
| ✓     ✓     ✓       ✓     ✓     ✓       ✓     ✓     ✓       ✓     ✓     ✓                                                                                         | Default gateway:                                                                                                    |
| Internet Protocol Version 4 (TCP/IPv4)     Microsoft Network Adapter Multiplexor Protocol                                                                         | Obtain DNS server address automatically                                                                                                    |
| < >>                                                                                                    | Use the following DNS server addresses:                                                                                                    |
| Install Uninstall Properties                                                                                                    | Preferred DNS server:                                                                                                    |
| Description                                                                                                    | Alternate DNS server:                                                                                                    |
| Transmission Control Protocol/Internet Protocol. The default<br>wide area network protocol that provides communication<br>across diverse interconnected networks. | Validate settings upon exit Advanced                                                                                                    |
| OK Cancel                                                                                                    | OK Cance                                                                                                    |
| Figure 3-1 Setting IP                                                                                                    | address on Windows OS                                                                                                    |

- 1) Open the Local Area Connection Properties of the 10G Ethernet connection, as shown in the left window of Figure 3-1.
- 2) Select "TCP/IPv4" and click Properties.
- 3) Set the IP address to 192.168.7.25 and the Subnet mask to 255.255.255.0, as shown in the right window of Figure 3-1.

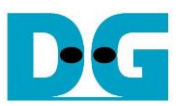

#### 3.2 Enabling Jumbo frame

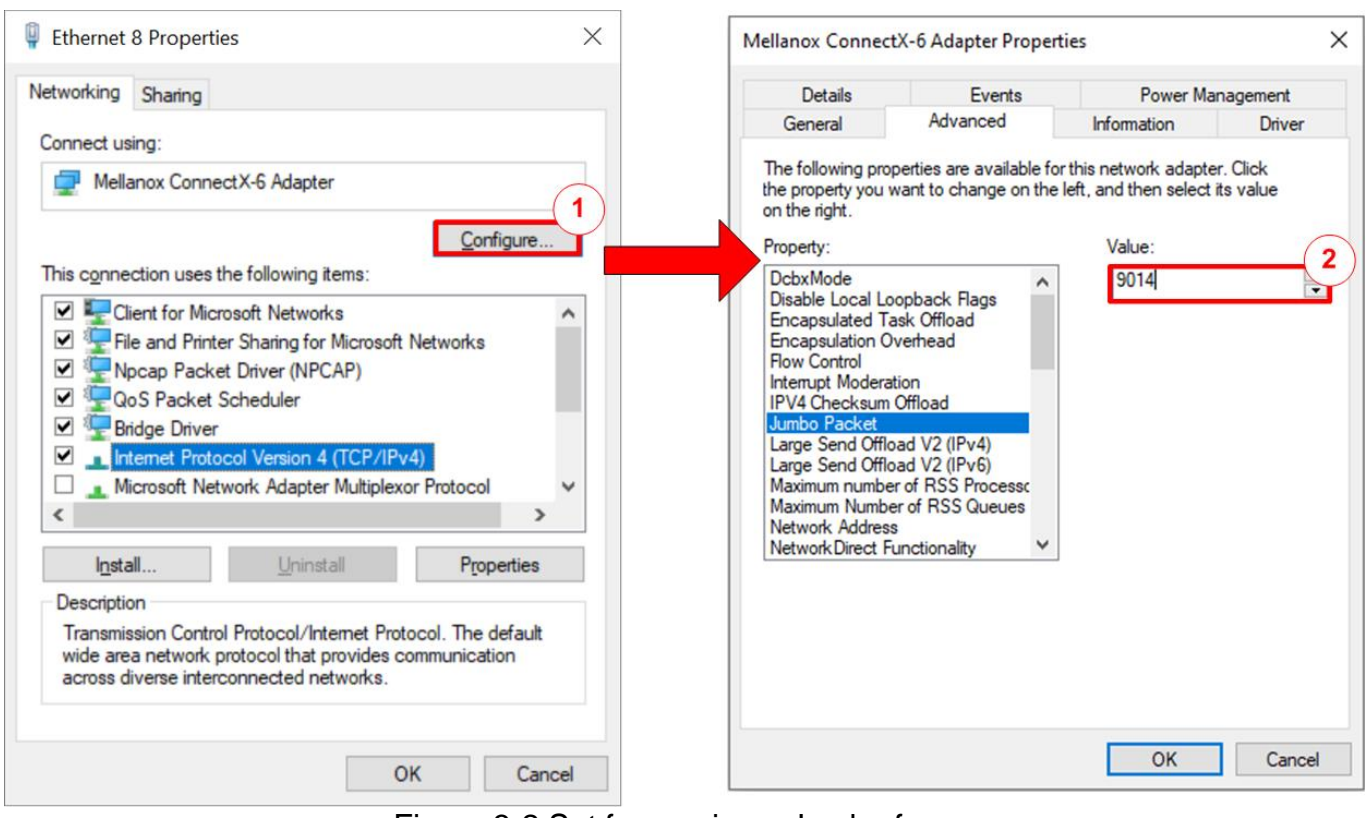

Figure 3-2 Set frame size = Jumbo frame

- 1) In the Local Area Connection Properties window, click "Configure", as shown in the left window of Figure 3-2.
- 2) In the Advanced tab, select "Jumbo Packet". Set the value to "9014 Bytes" to enable Jumbo Frame support, as shown in the right window of Figure 3-2.

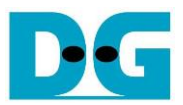

#### 3.3 Disabling Flow Control and Interrupt Moderation

| General Advanced Driver Details Events Power Management         The following properties are available for this network adapter. Click the property you want to change on the left, and then select its value on the right.         Property:         DcbxMode Encapsulated Task Offload Comparison Overhead Row Control Interrupt Moderation Overhead Row Control Large Send Offload V2 (IPv6) Maximum number of RSS Queues Network Address Network Address Network Address Network Address Network Offload V2 (IPv6) Maximum number of RSS Queues Network Address Network Address Network Offload V2 (IPv6) Maximum Number of RSS Queues Network Address Network Address Network Offload V2 (IPv6) Maximum Number of RSS Queues Network Address Network Address Network Direct Functionality NVGRE Encapsulated Task Offloa V                                                                                                    | ellanox C                                                                                                    | onnectX-                                                                                                    | 6 Adapt                                                                            | er Prope                                                                        | rties                      |                                              | × | Mellano                                                                                                    | ConnectX-                                                                                                    | 6 Adapt                                                                                                  | ter Prope                   | rties                      |                                                 | × |
|----------------------------------------------------------------------------------------------------|----------------------------------------------------------------------------------------------------|----------------------------------------------------------------------------------------------------|------------------------------------------------------------------------------------|---------------------------------------------------------------------------------|----------------------------|----------------------------------------------|---|----------------------------------------------------------------------------------------------------|----------------------------------------------------------------------------------------------------|----------------------------------------------------------------------------------------------------|-----------------------------|----------------------------|-------------------------------------------------|---|
| The following properties are available for this network adapter. Click the property you want to change on the left, and then select its value on the right.          Property:       Value:       Image: Click the property you want to change on the left, and then select its value on the right.         DcbxMode       Image: Click the property you want to change on the left, and then select its value on the right.         DcbxMode       Image: Click the property you want to change on the left, and then select its value on the right.         DcbxMode       Image: Click the property you want to change on the left, and then select its value on the right.         Property:       Value:         Drapsulated Task Offload       Image: Click the property you want to change on the left, and then select its value on the right.         Interrupt Moderation       Image: Click the property you want to change on the left, and then select its value on the right.         IPV4 Checksum Offload       Image: Click the property you want to change on the left, and then select its value on the right.         IPV4 Checksum Offload V2 (IPV4)       Image: Click the property Click the property click the property click the pro                                                                                                    | ieneral A                                                                                                    | dvanced                                                                                                    | Driver                                                                             | Details                                                                         | Events                     | Power Management                             |   | General                                                                                                    | Advanced                                                                                                    | Driver                                                                                                   | Details                     | Events                     | Power Management                                |   |
| Property:       Value:       Image: Control       Image: Control <td>The follow<br/>the proper<br/>on the righ</td> <td>ring propert<br/>ty you wan<br/>ht.</td> <td>ties are a<br/>It to char</td> <td>nyailable f</td> <td>or this net<br/>e left, and</td> <td>work adapter. Click<br/>then select its value</td> <td></td> <td>The fol<br/>the pro<br/>on the</td> <td>lowing proper<br/>perty you war<br/>right.</td> <td>ties are a<br/>nt to chai</td> <td>available f<br/>nge on th</td> <td>or this nel<br/>e left, and</td> <td>twork adapter. Click<br/>I then select its value</td> <td></td> | The follow<br>the proper<br>on the righ                                                                                                   | ring propert<br>ty you wan<br>ht.                                                                                                    | ties are a<br>It to char                                                           | nyailable f                                                                     | or this net<br>e left, and | work adapter. Click<br>then select its value |   | The fol<br>the pro<br>on the                                                                                           | lowing proper<br>perty you war<br>right.                                                                                                    | ties are a<br>nt to chai                                                                                 | available f<br>nge on th    | or this nel<br>e left, and | twork adapter. Click<br>I then select its value |   |
|                                                                                                    | Property:<br>DcbxMoc<br>Encapsul<br>Encapsul<br>Interrupt<br>IPV4 Che<br>Jumbo Pa<br>Large Se<br>Maximum<br>Maximum<br>Network<br>NVGRE I | de<br>lated Task<br>ation Over<br>trol<br>Moderation<br>ccksum Off<br>acket<br>nd Offload<br>number of<br>Address<br>Direct Func<br>Encapsulat | Offload<br>head<br>load<br>V2 (IPv6<br>RSS Pro<br>f RSS Qu<br>tionality<br>ed Task | ()<br>()<br>()<br>()<br>()<br>()<br>()<br>()<br>()<br>()<br>()<br>()<br>()<br>( |                            | alue:<br>Disabled                            |   | Propert<br>DcbxM<br>Encap<br>Flow C<br>Internu<br>IPV4 (<br>Jumbo<br>Large<br>Large<br>Maxim<br>Maxim<br>Netwo<br>NVGR | y:<br>Jode<br>Isulated Task<br>sulation Over<br>Control<br><u>pt Moderation</u><br>Packet<br>Send Offload<br>Send Offload<br>um number o<br>um Number o<br>um Number o<br>um Number c<br>trk Address<br>rk Direct Funi<br>E Encapsula | Coffload<br>thead<br>fload<br>I V2 (IPvi<br>I V2 (IPvi<br>f RSS Pr<br>of RSS Q<br>ctionality<br>ted Task | 4)<br>6)<br>ocessc<br>ueues |                            | alue:<br>Disabled                               | 2 |

Figure 3-3 Disable Flow Control and Interrupt Moderation

- 1) Select "Flow Control" and set the value to "Disabled", as shown in the left window of Figure 3-3.
- 2) Select "Interrupt Moderation" and set the value to "Disabled", as shown in the right window of Figure 3-3.

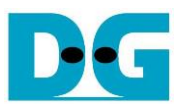

#### 3.4 Checking Power Options Plan

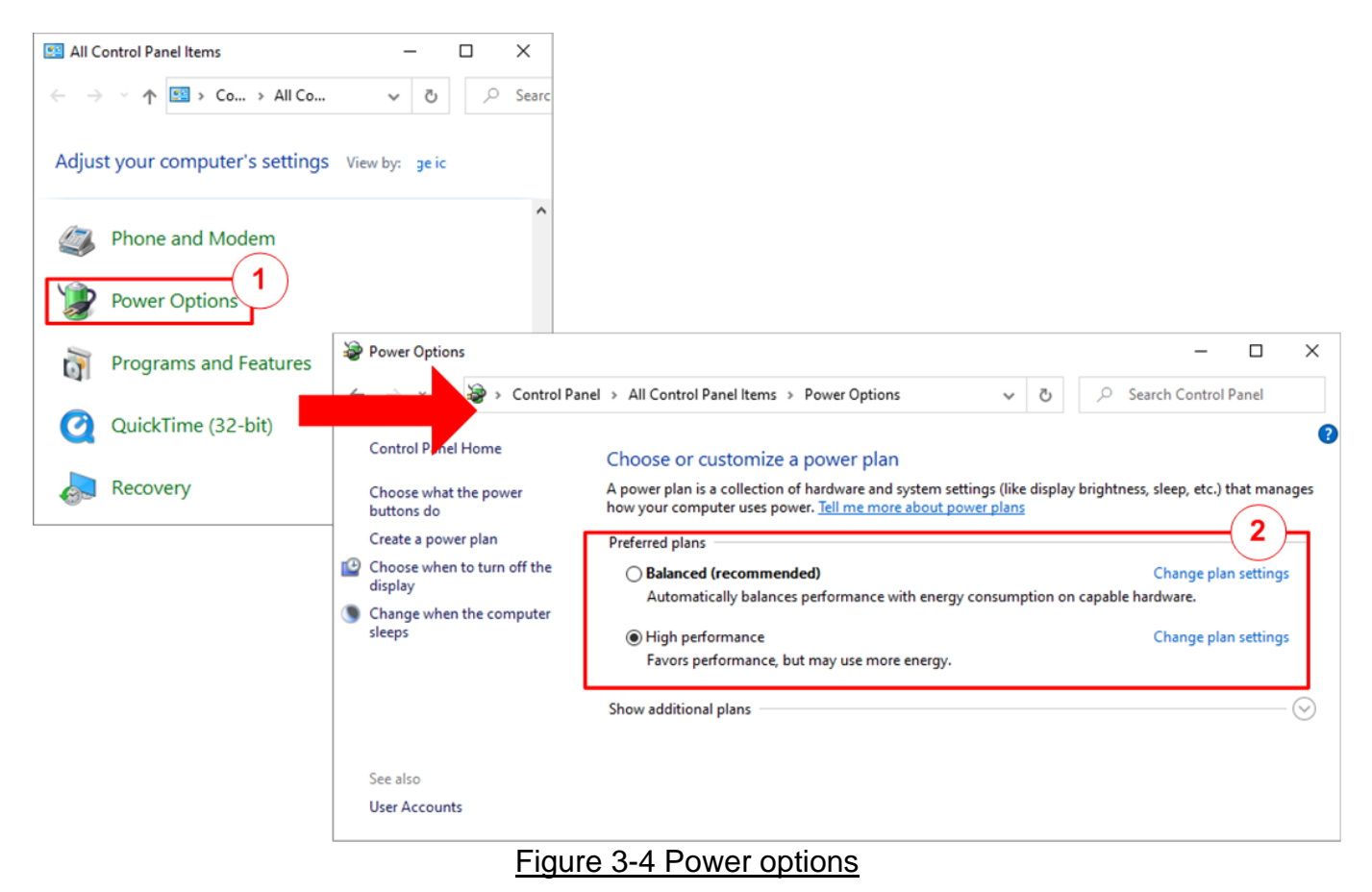

- 1) Open the Control Panel and select Power Options, as shown in the left window of Figure 3-4.
- 2) Change the setting to High Performance, as shown in the right window of Figure 3-4.

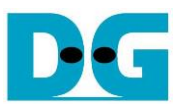

### 4 Run Demo Test

After completely setting up the FPGA and PC as described in the previous section, this section proceeds to run the TOE10G-IP demo on real board. It shows the examples for running each test case with displaying the performance results upon the test completion.

Though the TOE10G-IP supports full-duplex data transfer, this demo is designed to show half-duplex data transfer for simple test sequence. User has the options to select the test mode: 'Send data test' or 'Receive data test'. It requires the different test application running on the PC for receiving data or sending data, matching the data direction from the TOE10G-IP. The user configures the test parameters such as transfer size and transfer direction through DIP switch, as defined in Table 1.

In addition, the LEDs are used to indicate the test statuses, detailed in Table 2.

## Table 1 DIP Switch Settings on FPGA Development Board

| DIPSW | OFF                                        | ON                                        |
|-------|--------------------------------------------|-------------------------------------------|
| Bit 1 | Using non-Jumbo frame (1456 bytes) for     | Using Jumbo frame (8960 bytes) for Send   |
|       | Send data test                             | data test                                 |
| Bit 2 | Send data test                             | Receive data test                         |
| Bit 3 | Disable data verification for Receive data | Enable data verification for Receive data |
|       | test                                       | test                                      |

#### Table 2 LED Status on FPGA Development Board

| GPIO | ON/BLINK                                          | OFF                                 |
|------|---------------------------------------------------|-------------------------------------|
| LED  |                                                   |                                     |
| 0    | ON: IP initialization complete                    | Not complete.                       |
| 1/R  | BLINK: Operation timeout                          | Normal operation                    |
| 2/C  | ON: Send data test with jumbo frame               | Send data test with non-jumbo frame |
| 3/L  | ON: TCP connection has been established           | TCP connection is not established   |
|      | BLINK: Data verification failed in receiving mode |                                     |

Note: DIPSW setting must maintain its value while the test is not completed.

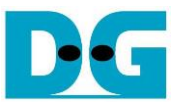

The initialization steps before proceeding with data transfer are as follows.

- 1) Press 'StartSW' on the FPGA boards to initialize the system parameters. The switch position of each FPGA board is displayed in Figure 2-1 Figure 2-3.
- 2) Ensure the LED[0] is turned ON, indicating that the initialization is completed. The status of LED[2] depends on the value of DIPSW[1], as shown in Figure 4-1 and Figure 4-2. If the initialization fails, LED[1] will blink. This indicates an issue with the network parameters or hardware connections such as an incorrect target IP address or a broken Ethernet cable. Once the problem is resolved, press 'ResetSW' and then 'StartSW' to re-initialize the system.

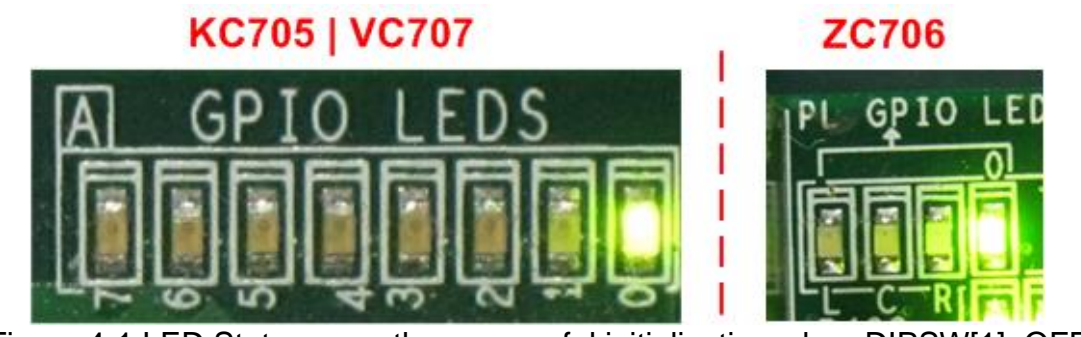

Figure 4-1 LED Status upon the successful initialization when DIPSW[1]=OFF

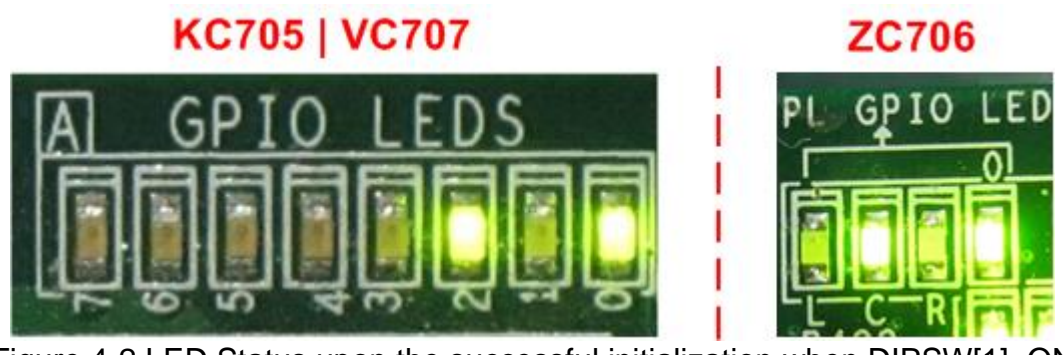

Figure 4-2 LED Status upon the successful initialization when DIPSW[1]=ON

Examples of running the Send data test and Receive data test are described in the subsequent sections.

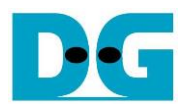

#### 4.1 Send data test

To start TCP data transfer from the TOE10G-IP to the PC, set DIPSW[2] to '0'. The test application, 'recv tcp client.exe', is used on the PC through the Command Prompt with specified parameters for receiving data. The user sets DIPSW[1] to select the packet size: 1456 bytes or 8960 bytes, as defined in Table 1. The sequence for the Send data test is outlined as follows.

- 1) Ensure LED[3] is OFF, indicating no TCP data transfer.
- 2) Set DIPSW[1] to select the transmitted packet size: '0' for 1456 bytes (normal frame) or '1' for 8960 bytes (jumbo frame).
- 3) On the Command prompt at PC, input the test parameter based on DIPSW[1]. >> recv\_tcp\_client\_10G <IP address> <Port number> <Packet size>
  - a) IP address: Input the FPGA IP address. This demo uses the fixed address "192.168.7.25".
  - b) Port number: Input the FPGA port number. This demo uses the fixed port "4000".
  - c) Packet size: Input the packet size as per the DIPSW[1] setting (1456 or 8960).
- 4) Once the application is executed, the TCP connection is established. During data transfer, the current amount of transferred data is displayed on the Command prompt every second.
- 5) Upon completion of data reception and connection termination, the total transfer size and performance are displayed on the Command prompt as the test result.

Steps 4 and 5 are iterated indefinitely for continuous data transmission. The operation can be cancelled by pressing "Ctrl+C" on the Command Prompt to halt the application execution.

Figure 4-3 shows an example of the Send data test involving the 1456-byte data transmission (non-jumbo frame). The performance can be slightly increased by using jumbo frame size, 8960-byte packet, as shown in Figure 4-4.

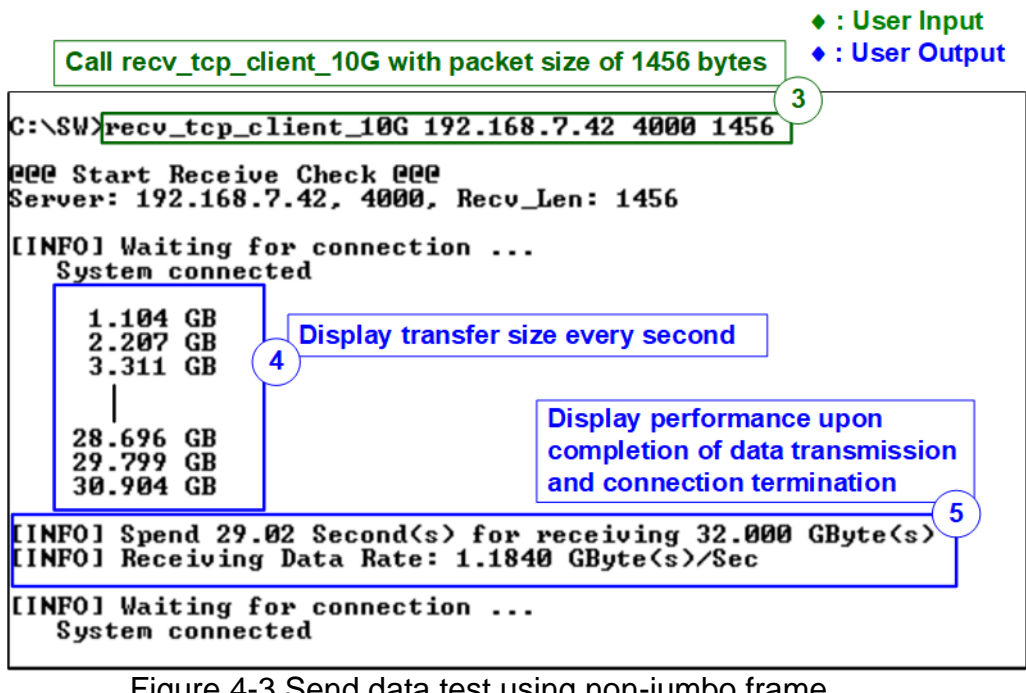

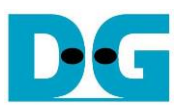

+ : User Input Call recv\_tcp\_client\_10G with packet size of 8960 bytes C:\SW\recv\_tcp\_client\_10G 192.168.7.42 4000 8960 C:\SW\recv\_tcp\_client\_10G 192.168.7.42 4000 8960 C:\SW\recv\_tcp\_clie

Figure 4-4 Send data test using jumbo frame

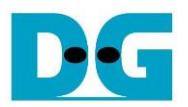

#### 4.2 Receive data test

To start TCP data transfer from the PC to the TOE10G-IP, set DIPSW[2] to '1'. The test application, 'send\_tcp\_client.exe', is used on the PC through the Command prompt with specified parameters for sending data. The user sets DIPSW[3] to enable or disable data verification, as defined in Table 1. The sequence for the Receive data test test is outlined as follows.

- 1) Ensure LED[3] is OFF, indicating no TCP data transfer.
- 2) Set DIPSW[3] to select data verification: '0' for disable or '1' for enable.
- 3) On the Command prompt at PC, input the test parameter based on DIPSW[3]. >> send\_tcp\_client\_10G <IP address> <Port number> <sendlen> <pattern>
  - a) IP address: Input the FPGA IP address. This demo uses the fixed address "192.168.7.25".
  - b) Port number: Input the FPGA Port number. This demo uses the fixed port "4000".
  - c) Sendlen: Input the transfer size in 60 KB units. The valid range is 1-559241.
  - d) Pattern: Input the value matching the DIPSW[3] setting. Select '0' to send dummy data or '1' to send incremental data.
- 4) Once the application is executed, the TCP connection is established. During data transfer, the current amount of transferred data is displayed on the Command prompt every second.
- 5) Upon completion of data transmission and connection termination, the total transfer size and performance are displayed on the Command prompt as the test result.

Figure 4-5 shows an example of the Receive data test with data verification enabled on FPGA development board while the PC transmits incremental data by executing the "send\_tcp\_client\_10G.exe" application. LED[3] will blink if data verification detects an error.

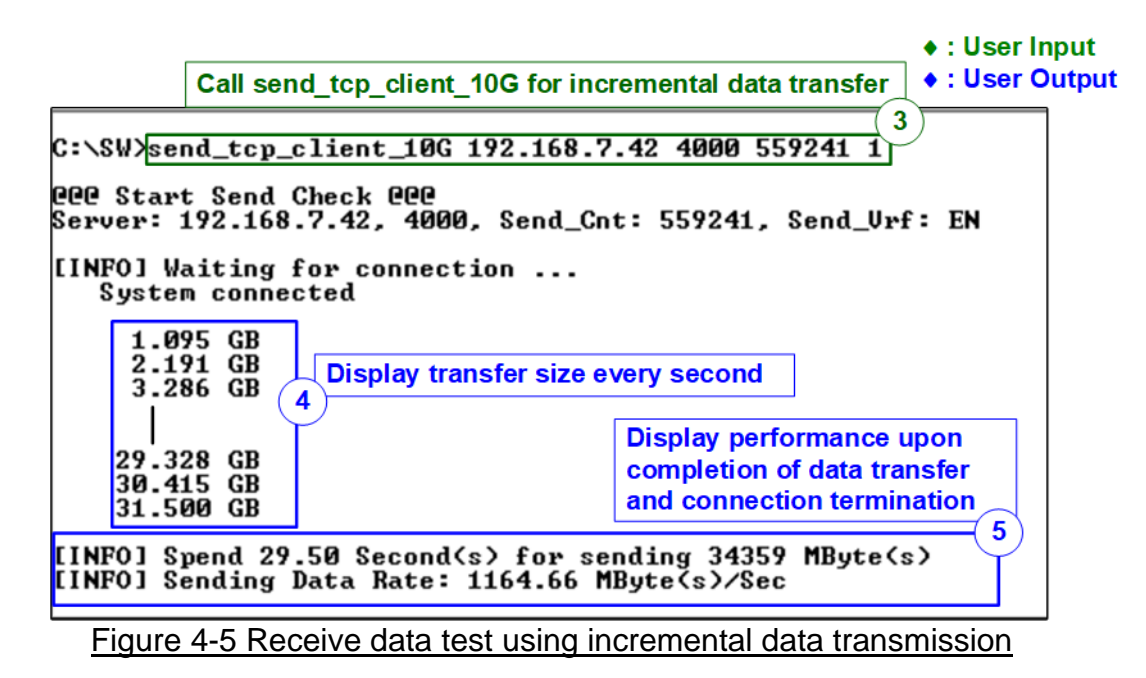

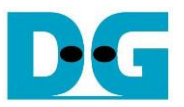

The performance on the PC may be constrained by its resource while transmitting incremental data. Performance may be increased by transmitting dummy data, resulting in the best-case scenario for the test application settings, as shown in Figure 4-6.

Call send\_tcp\_client\_10G for dummy data transfer C:\SW>send\_tcp\_client\_10G 192.168.7.42 4000 559241 0 Gee Start Send Check Gee Server: 192.168.7.42, 4000, Send\_Cnt: 559241, Send\_Urf: DIS [INFO] Waiting for connection ... System connected 1.073 GB 2.170 GB 3.267 GB 1.688 GB [INFO] Spend 29.34 Second(s) for sending 34359 MByte(s) [INFO] Sending Data Rate: 1171.29 MByte(s)/Sec Figure 4-6 Receive data test using dummy data transmission

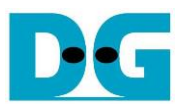

### 5 Revision History

| Revision | Date      | Description                  |
|----------|-----------|------------------------------|
| 1.03     | 4-Jul-24  | Update performance           |
| 1.02     | 24-Aug-15 | Add 3.3 Power Option Setting |
| 1.01     | 10-Nov-14 | Add ZC706 support            |
| 1.00     | 5-Sep-14  | Initial version release      |